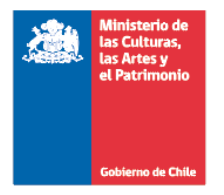

HABILITACION DEL MÓDULO WEB DEL SERVICIO DE BIENESTAR

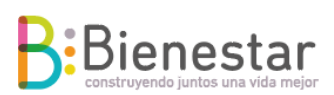

## Solicitud Bono Escolar

Para acceder a este beneficio debes ingresar a la página

https://afiliados.cultura.gob.cl/inicio.aspx

1. Ingresar RUT y clave de acceso (primeros 4 dígitos del Rut) en caso de ser menor a 10 millones debes anteponer 0 (cero).

Ejemplo:

Usuario 091234567

Clave 0912

| RUN:    |                    |  |
|---------|--------------------|--|
| 091234  | 4567               |  |
| Contras | eña:               |  |
| 091     | 2                  |  |
| ¿Olv    | idó su Contraseña? |  |

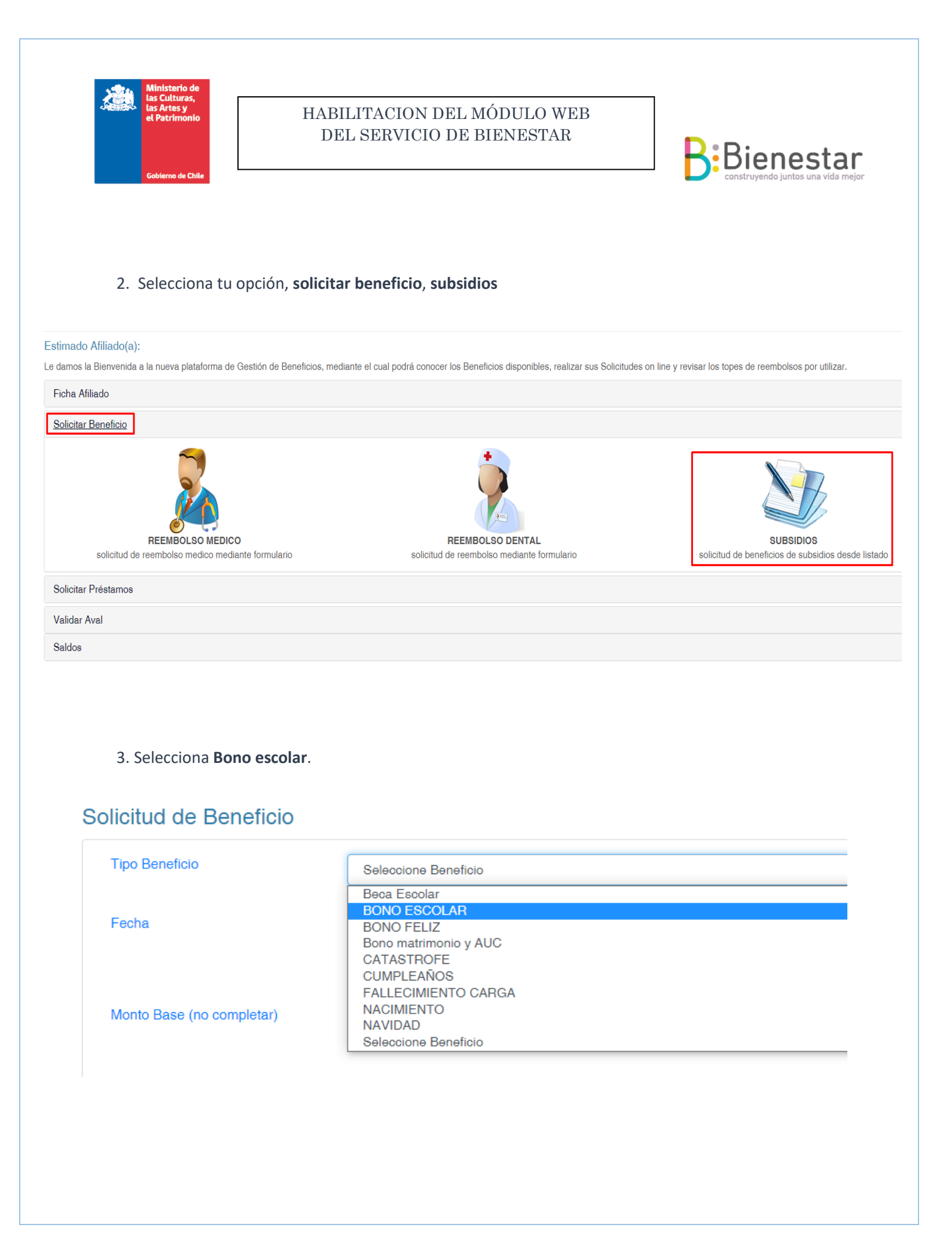

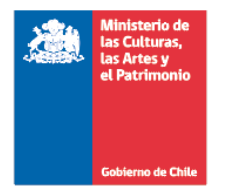

## HABILITACION DEL MÓDULO WEB DEL SERVICIO DE BIENESTAR

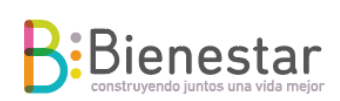

4. Una vez que seleccione el tipo de beneficio, ingresa los siguientes datos y antecedentes:

- > Adjunta certificado de alumna o alumno regular (PDF o fotografía legible)
- Ingresa el Rut del beneficiario (afiliado, afiliada o carga legal)
  Ejemplo: 123456789 (sin punto, sin guion, CON digito verificador)

Si tu carga legal no está en el Sistema de Personal y Remuneraciones (PYR) te aparecerá error en el módulo y no te permitirá solicitar el beneficio, en ese caso debes contactar a la sección CICLO DE VIDA en el caso de Nivel Central (<u>alejandro.serey@cultura.gob.cl</u>) o encargado/a de tu SEREMI.

> Con todos los datos ingresados, debes pinchar "ENVIAR"

## Solicitud de Beneficio

| Tipo Beneficio                                                                                | BONO ESCOLAR                     |                            |       |  |  |  |
|-----------------------------------------------------------------------------------------------|----------------------------------|----------------------------|-------|--|--|--|
| Fecha                                                                                         | 23/02/2021                       |                            |       |  |  |  |
| Marte Dana (na annalatari)                                                                    |                                  | Marta Danas (na camalatas) |       |  |  |  |
| Monto base (no completar)                                                                     | 35000                            | Monto Pagar (no completar) | 35000 |  |  |  |
| Observaciones (Opcional):                                                                     |                                  |                            |       |  |  |  |
| A diamata na Angle ing a                                                                      |                                  |                            |       |  |  |  |
| Adjuntar Archivos                                                                             |                                  |                            |       |  |  |  |
| Requisitos  CERTIFICADO DE ALUMNO REGULAR    Seleccionar archivo  Ningún archivo seleccionado |                                  |                            |       |  |  |  |
| Beneficiarios                                                                                 |                                  |                            |       |  |  |  |
| Rut Beneficiario                                                                              | 123456789<br>Agregar >> Eliminar |                            |       |  |  |  |
|                                                                                               |                                  |                            |       |  |  |  |
| Enviar                                                                                        |                                  |                            |       |  |  |  |
|                                                                                               |                                  |                            |       |  |  |  |
|                                                                                               |                                  |                            |       |  |  |  |
|                                                                                               |                                  |                            |       |  |  |  |

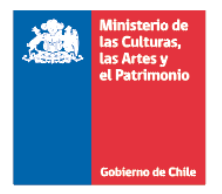

## HABILITACION DEL MÓDULO WEB DEL SERVICIO DE BIENESTAR

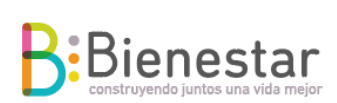

Seguimos cuidándonos, no debes enviar documentación a nuestras oficinas, todo es revisado en módulo web.